# Hoe meld ik mijn retour aan?

#### 1. Inloggen op je account:

- Ga naar onze website en log in op je account. (Als klant is het belangrijk om te weten dat je geregistreerd moet zijn om retourzendingen in te dienen. Als je eerder als gast een order hebt geplaatst, dien je jezelf te registreren met hetzelfde emailadres om je gastaccount om te zetten naar een klantaccount.)

# Inloggen

HOME » Mijn account » Inloggen

| Nieuwe klanten<br>Door een account aan te maken in deze winkel kunt u het betalingsproc | es sneller doorlopen, | Geregistreerde klanten                |                     |
|-----------------------------------------------------------------------------------------|-----------------------|---------------------------------------|---------------------|
| meerdere adressen opslaan, bestellingen bekijken en volgen en meer.                     |                       | Als u een account bij ons heeft, meld | u dan aan.          |
| f Login                                                                                 | Account aanmaken      | E-mail: *                             |                     |
|                                                                                         |                       | E-mail                                |                     |
|                                                                                         |                       | Wachtwoord: *                         |                     |
|                                                                                         |                       | Wachtwoord                            |                     |
|                                                                                         |                       |                                       | * Verplichte velden |
|                                                                                         |                       | Wachtwoord vergeten?                  | Inloggen            |

2. Navigeren naar recente orders:

- Klik op je account en bekijk je recente orders.

| Recente orders Bekijk alles |            |               |                    |           |          |
|-----------------------------|------------|---------------|--------------------|-----------|----------|
| Order #                     | Datum      | Verzenden aan | Bestelling totalen | Status    |          |
| ORD00015                    | 23-03-2015 | uw naam       | €26,85             | Verzonden | Bekijken |
| ORD00014                    | 23-03-2015 | uw naam       | €14,90             | Verzonden | Bekijken |

### 3. Selecteer de order voor retour:

- Zoek de order waarvan je artikelen wilt retourneren en klik op "Bekijken".

### 4. Initieer de retourzending:

- Op de orderpagina vind je de knop "Artikelen retourneren". Klik hierop om het retourproces te starten.

| Verzendi<br>Pakketdi<br>SEOshop<br>Keizersgr | ng<br>enst — C2,95                  |                                                                                                  |                                                                                                    |
|----------------------------------------------|-------------------------------------|--------------------------------------------------------------------------------------------------|----------------------------------------------------------------------------------------------------|
| Pakketdi<br>SEOshop<br>Keizersgri            | enst — C2,95                        |                                                                                                  |                                                                                                    |
| SEOshop<br>Keizersgr                         |                                     |                                                                                                  |                                                                                                    |
| Keizersgri                                   |                                     |                                                                                                  |                                                                                                    |
| 1016 EE /<br>Noord-Ho<br>Nederland           | acht 313<br>Amsterdam<br>Iland<br>I |                                                                                                  |                                                                                                    |
|                                              | Aantai                              | Stukorijs                                                                                        | Subtotaal                                                                                                    |
|                                              |                                     |                                                                                                  |                                                                                                    |
|                                              | 1                                   | C59,95                                                                                           | C59,95                                                                                                    |
|                                              | 1                                   | ¢39,99                                                                                           | C39,99                                                                                                    |
|                                              | Verzending en afha                  | indeling                                                                                         | €2,                                                                                                    |
| Betaalkosten                                 | alkosten                            | €0,                                                                                              |                                                                                                    |
|                                              | Subtotaal excl. BTW:<br>BTW:        |                                                                                                  | €85,0<br>€17,8                                                                                                    |
|                                              | Totaal incl.                        | BTW:                                                                                             | C102,8                                                                                                    |
|                                              |                                     |                                                                                                  |                                                                                                    |
|                                              | Noord-Ho<br>Nederland               | Nederland<br>Nederland<br>1<br>1<br>Verzending en afha<br>Betar<br>Subtotaal exc<br>Totaal incl. | Nederland<br>Nederland<br>Aantal Stukprijs<br>1 C59,95<br>1 C39,99<br>Verzending en afhandeling<br>Betaalkosten<br>Subtotaal excl. BTW:<br>BTW:<br>Totaal incl. BTW: |

#### 5. Instellen van de retourzending:

- Je wordt doorgestuurd naar een pagina waar je de retourzending kunt instellen.

- Selecteer de producten die je wilt retourneren door het aantal aan te geven in het dropdownmenu. Laat producten die je wilt houden op 0 staan.

## 6. Kies de retourreden en actie:

- Geef aan waarom je de producten retourneert en welke retour actie je wilt ondernemen.

- Kies uit vooraf gedefinieerde retourredenen en acties of voer je eigen reden of actie in als dat nodig is.

| Waarom wilt u deze artikelen retourneren? |  |  |
|-------------------------------------------|--|--|
|                                           |  |  |
|                                           |  |  |
|                                           |  |  |
|                                           |  |  |
|                                           |  |  |
|                                           |  |  |

#### \* Verplichte velden

« Back to order

Verstuur

| Waarom wilt u deze artikelen retourneren? |                             |   |  |
|-------------------------------------------|-----------------------------|---|--|
| Retour reden: *                           | Specificeer retour reden: * |   |  |
| Anders, namelijk                          | A.u.b. specificeren         |   |  |
| Retour actie: *                           | Specificeer retour actie: * |   |  |
| Anders, namelijk                          | A.u.b. specificeren         |   |  |
| Reactie: *                                |                             |   |  |
| Reactie                                   |                             |   |  |
|                                           |                             | / |  |

#### \* Verplichte velden

## 7. Verstuur het retourverzoek:

- Nadat je alle vereiste informatie hebt ingevuld, klik je op "Verstuur" om het retourverzoek in te dienen.

Uw aanvraag is verzonden.

Als je nog verdere assistentie nodig hebt bij het aanmelden van je retour of andere vragen hebt, aarzel dan niet om contact met ons op te nemen. We helpen je graag verder.

Met vriendelijke groet,

ThuisTuiniren.nl